# Bluetooth K1280 Keyboard User's Guide

# Welcome

Congratulations on selecting the K1280 Bluetooth Keyboard, it's super slim size with 78 keys. Advanced patent on less noise and adopt

latex spring circle and scissor structure, This creative and easy-to-use

Bluetooth Keyboard will bring you the novel feeling of wireless transmitting.

Overview

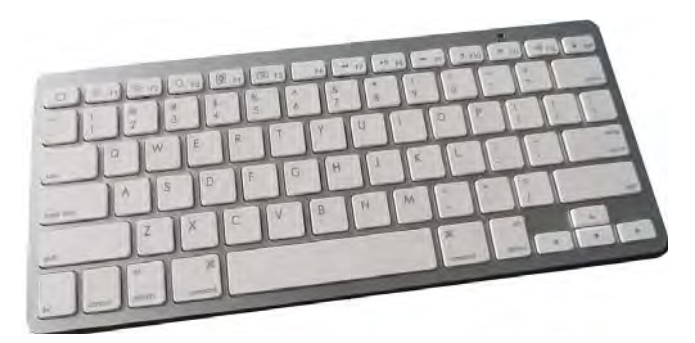

CAUTION: To use this product properly,

please read the user's guide before installation.

System Requirement

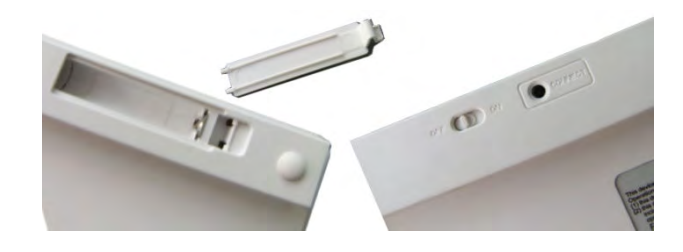

- \* IPAD or PC Compatible/Mac PC enable with Bluetooth wireless technology.
- \* Windows system with Bluetooth software installed (Windows XP)
- \* above, Windows vista, Toshiba stack, Widcomm BTW, or IVT Bluecoleil).
- \* Mac OS 10.2.8 or above with Bluetooth software installed.

# Installation Guide

#### Step 1. Charging the battery When to charge

1 First-Time Use: Please charge at least 6 hours for the first time usage and charge at least 2 hours when battery runs low 2 Blue LED Blinking: When the blue LED starts blinking, it means the battery is nearly empty **How to charge** 

Plug the USB cable into your keyboard and computer by USB port respectively and it starts charging. Keyboard can work uninterruptedly during charging.

### Step 2. Pairing your Bluetooth Keyboard with your computer

Before pairing your Bluetooth Keyboard with your computer, you should read through the instructions that came with your Bluetooth hardware and software for detail how to pair a device to your specific Bluetooth configuration. Follow below steps to pair your Bluetooth Keyboard under Widcomm BTW, Microsoft Bluetooth driver and IVT Bluecoleil

1) Before you can install your Bluetooth Keyboard, please make sure you

done the Bluetooth dongle installation procedure. Blue LED Blinking: Pairing or Low in Battery Green LED on: Charging

- Press the "Discovery" button on the bottom of the keyboard for 2-5 seconds. The keyboard will be switched to the standby mode for pairing, the red light LED will flash..
- 3) Next Pairing Steps
  - A. Steps for matching WIDCOMM
  - Double click the BTW icon in toolbar, select "Bluetooth" and click "search for devices"

| 0 Bluetooth HP LatesJet      |
|------------------------------|
| Keyboard 3020 Pint.          |
| Search Agan Show all devices |

Hineland II. Soccurity Setup:
 Substant Paining
 Pained devices workings a second key each time they connect. This key is unique
 device workings
 Paining with device Blaetoch Keyboard.
 Paining with device Blaetoch Keyboard.
 On your Blaetoch Keyboard type the following digits and press the
 Entre key
 Paining
 Blaetoch security code:
 9643074
 2000

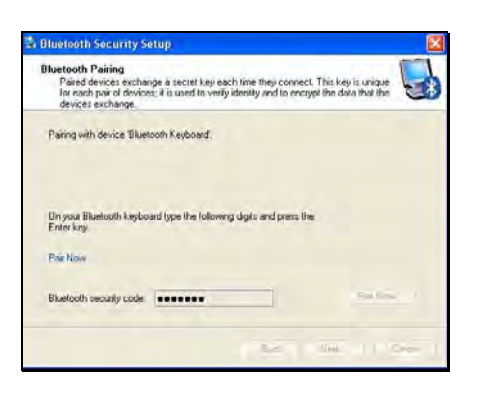

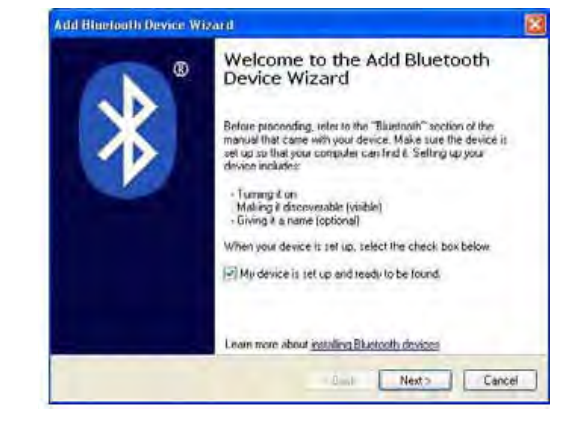

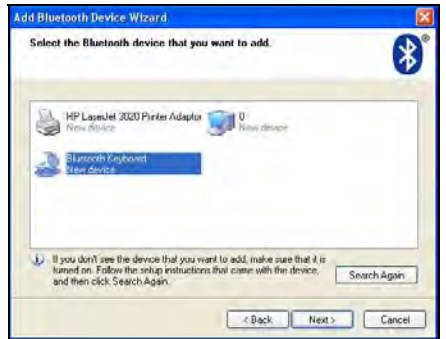

3). Select "Don't use passkey", and click next", operating system will finish the installation of the new facility automatically.

# B. Steps for matching on Microsoft built-in software

 Click Start menu, click Control Panel and double click "Bluetooth Devices"., On the "Devices" tab, click "Add".

| Add Bluetooth Device Wizard                                                                          | 8                                                     |
|----------------------------------------------------------------------------------------------------|-------------------------------------------------------|
| Do you need to specify a passkey for y                                                               | our device?                                           |
| To answer this question, refer to the "Bluetooth<br>device. If the manual specifies a passkey, use t | " section of the manual that came with your that one. |
| Choose a passiley for me:                                                                            | THE REAL PROPERTY AND INCOME.                         |
| O Use the passkey found in the monual                                                                |                                                       |
| Don't use a passkey                                                                                  |                                                       |
| $\dot{\mathbf{y}}$ The longer the passkey, the more secure if                                        | will be.                                              |
|                                                                                                    |                                                       |
| Learn more about <u>using passkeys for security</u>                                                  |                                                       |
|                                                                                                    | e Back Nexts Cancel                                   |

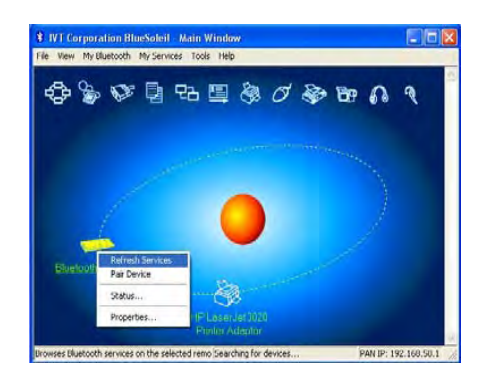

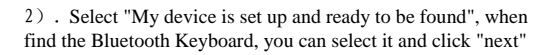

# C.Steps for matching on IVT Bluecoleil

 Make sure the bluetooth function have been activated on the computer system, double click the bluetooth icon in toolbar, then click "Bluetooth Device Discovery" under "My Bluetooth" in toolbar.

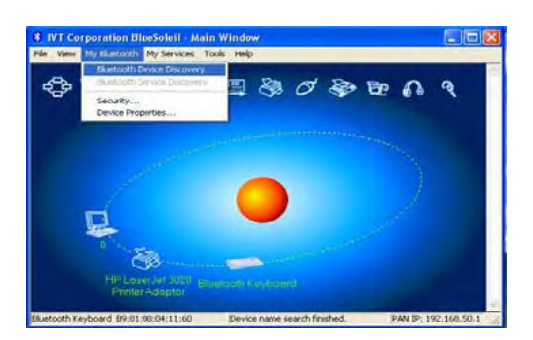

## **Product Specifications**

| * | Bluetooth               |                                          |
|---|-------------------------|------------------------------------------|
| * | Range of<br>Frequency:  | 2.4GHz Spectrum                          |
| * | Operating Voltage:      | 2.1 ~3.2Vdc ( powered by AAA batteries ) |
| * | Operation Current:      | < 5mA                                    |
| * | Standby Current:        | 1.2mA                                    |
| * | Sleep Current:          | < 0.2 mA                                 |
| * | Transmit Range:         | up to 10 meters                          |
| * | Storage<br>Temperature: | -40 ~ +125 degree                        |
| * | Dimensions:             | 300mm(L)x152mm(W)x10.8mm(H               |
| * | Weight:                 | 260.5g+/-2g                              |

### Federal Communication Commission Interference Statement

This device complies with Part 15 of the FCC Rules. Operation is subject to the Following two conditions:

)

- This device may not cause harmful interference.
   This device must accept any interference received., including interference
- that may cause undesired operation. Caution: Changes or modifications not expressly approved by the party responsible for compliance could void the user's authority to operate the equipment.

#### Dispose of batteries according to local regulations. Do not dispose as household waste

#### Troubleshooting

If you are unable to connect your Bluetooth Keyboard to the computer, or the keyboard work unconventionally, please try the following:

- \* Before you install your Bluetooth Keyboard, please make sure you have done the Bluetooth Dongle installation procedure, and Bluetooth facility is turned on.
- \* Ensure Bluetooth Keyboard has been paired to PC completely. (The system may require pairing again after restart PC If use low battery to pair)
- \* Ensure the Bluetooth Keyboard is within a 10 meters range of your PC
- \* Ensure your bluetooth device of PC have not be changed.(you have to re-connect if changed)
- \* If your PC bluetooth facility is connected to other bluetooth device, please kindly confirm that the speed of the Bluetooth facility is enough.

2). Select the found bluetooth keyboard device, press the right button and select "Refresh Services" .

3). Then select the Bluetooth Keyboard icon, press right button to select "Connect" and click
"Bluetooth Human Interface Device Service", On Bluetooth Keyboard type the stochastic match code and press the Enter key.

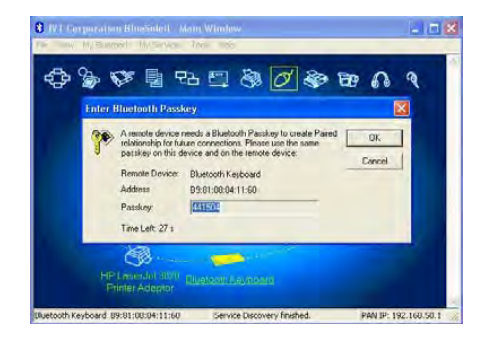